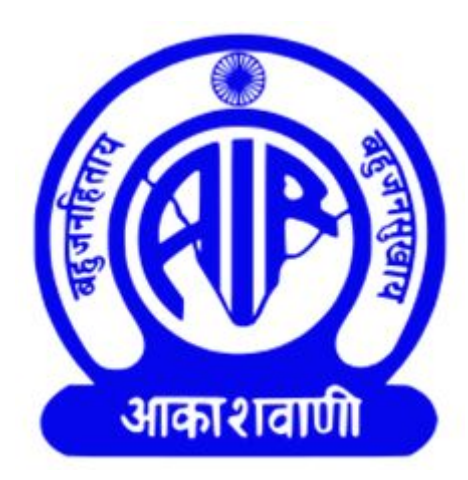

# Central Store's Inventory Management System

# **User Manual for Stations**

by

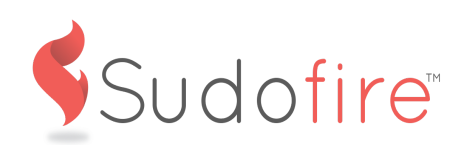

## Introduction

#### Website

Url: http://aircentralstore.org

The website of Central Store displays all their information - important contact numbers, complete staff list, tender details, new updates, notifications, etc.

#### Inventory Management System

Url: http://aircentralstore.org/store/dashboard/

With the help of this software, all of the inventory information is available to each and every station of AIR all the time. A station can create a requisition and see the status of his request by logging into this portal.

The website and Inventory Management Software (IMS) is built under the able guidance of Sh.P.K Singh & Sh. A.M Sharma.

### 1. How to begin?

*Visit <u>http://aircentralstore.org</u> > Click on Login (as shown in the screenshot)* 

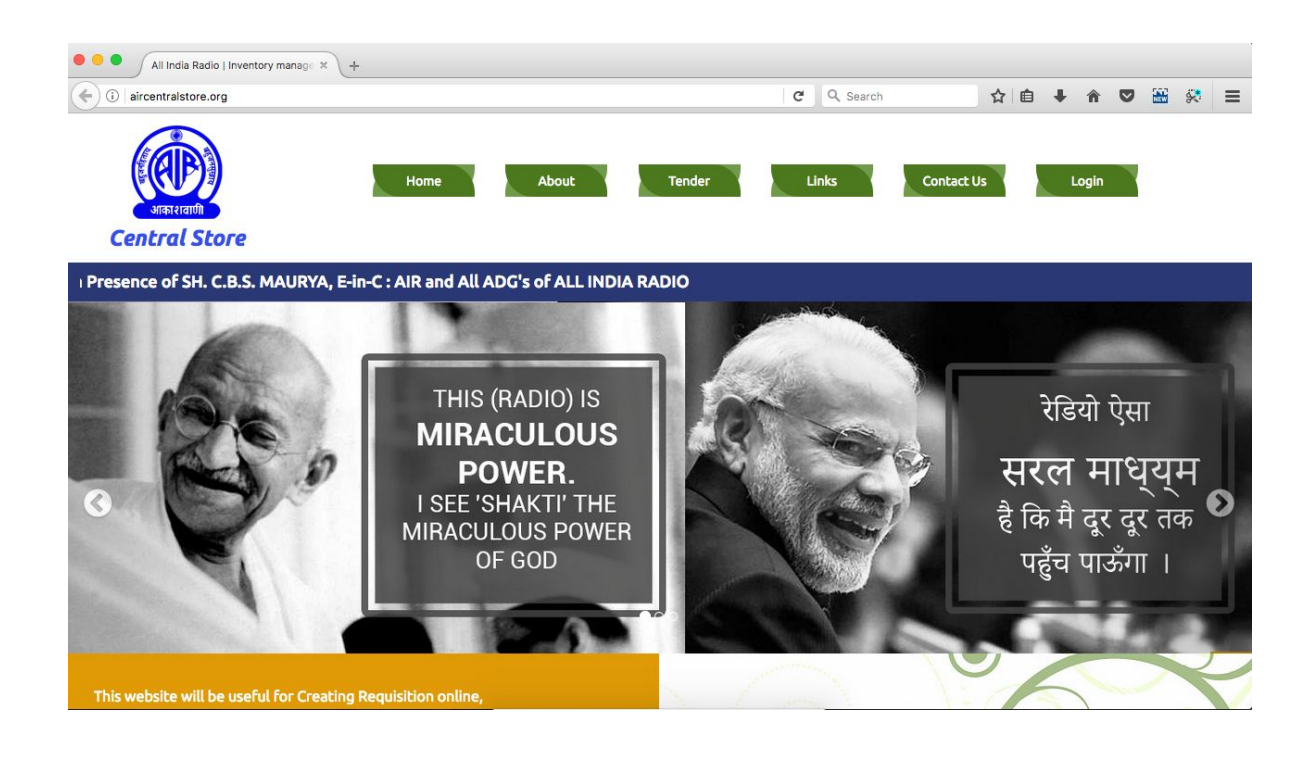

## 2. About the IMS Dashboard

How to login?

### Url: http://aircentralstore.org/login

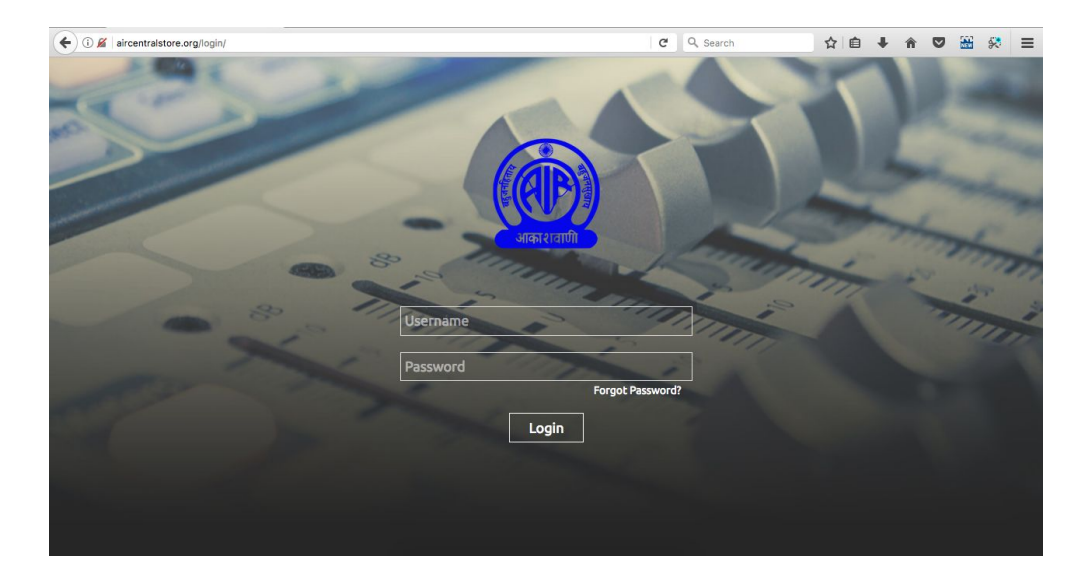

Enter the username and password as provided to you and then click on login to see the IMS dashboard. (Screenshot of the login page is attached below.) On successful login, you will be redirected to the main page of the software ie. the dashboard.

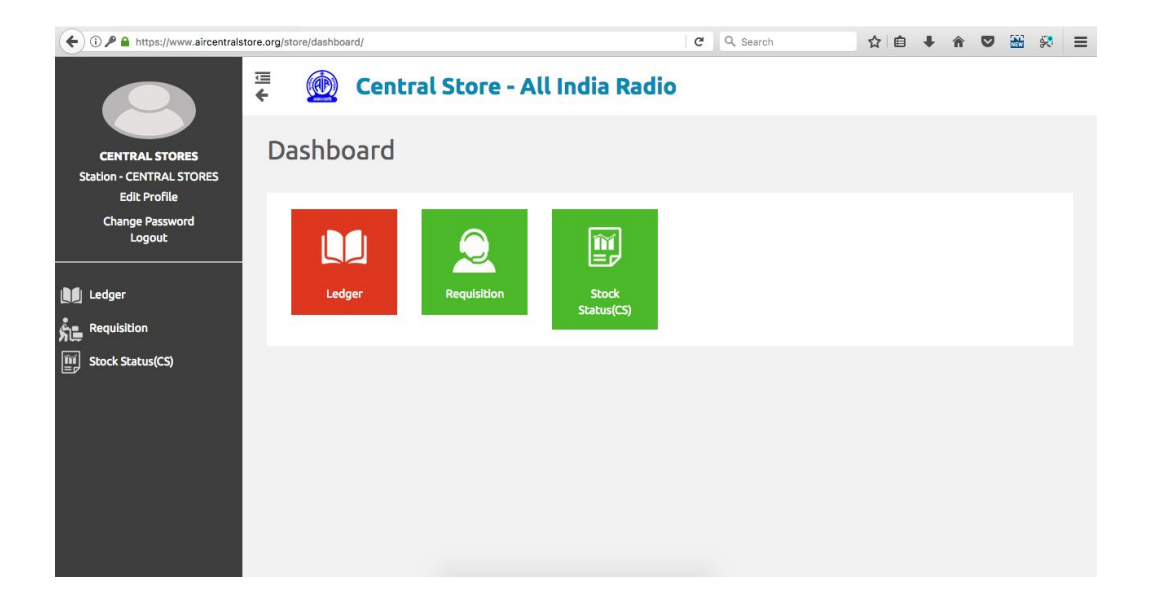

## 3. Ledgers

### Dashboard > Ledger

| ( incentralstore.org/store/led         | ger/    |         | G                                       | Q, Search | ☆ 自 ↓ 合 ♥ 🔠 🔗 Ξ  |
|----------------------------------------|---------|---------|-----------------------------------------|-----------|------------------|
|                                        | +<br>∭  | Central | Store - All India Radio                 |           | Q                |
| आका शवाणी                              | Ledg    | ег      |                                         |           | Delete Add       |
| ADMIN                                  |         |         |                                         |           | -11              |
| Cental Store, New Delhi<br>(Superuser) | Details |         |                                         |           | Filter ØReset    |
| Change Password<br>Logout              | •       | Name    | Description                             | Туре      | Item Type        |
|                                        |         | A02     | BEL 1/10/100 KW MW TRANSMITTER          | MW        | Transmitters     |
| Ilser                                  | 0       | A04     | VALVE + VVC                             | Valve     | MW               |
|                                        |         | A07     | 3 KW / 5 KW FM ( BEL, GCEL, R&S ) TRANS | FM        | SW               |
| Station                                | 0       | A07N    | 3 KW / 5 KW FM (BEL, GCEL, R&S )TRANSMI | FM        |                  |
| 🖬 🕺 Zone Officer                       |         | A07N II | 3 KW / 5 KW FM (BEL, GCEL, R&S) TRANS   | FM        | - FM             |
|                                        | 0       | A08     | 250 /300 KW MW / SW TRANSMITTER         | MW        | Studio           |
|                                        |         | A08 II  | 250/ 300 KW MW / SW TRANSMITTER         | MW        | Studio           |
| 🕏 Item Master                          |         | A09     | 100 KW MW TRANSMITTER                   | MW        | Others           |
|                                        |         | A09 II  | 100 KW MW TRANSMITTER                   | MW        | Mobile Satellite |
| у<br>Ш                                 |         | A09 III | 100 KW MW TRANSMITTER                   | MW        | PN Terminal      |
| LI SIB                                 |         | A10     | STL                                     | STL       |                  |
| SRB                                    | 0       | A11     | CD PLAYER                               | Studio    | □ STL            |
|                                        |         |         |                                         |           | C Mahaa          |

You can view the list of all the ledgers and filter them based on Transmitter/Studio/Others.

#### What item is at which page number of a ledger?:

Click on a particular Ledger name under the 'Name' field. It will open up the detail page of that ledger. You will see the list of the items in that ledger along with the page number they are at and their stock status (screenshot attached).

## 4. Creating a Requisition:

#### Dashboard > Requisition

A station can create a requisition for an item they wish to obtain from the central stores.

| ( I https://www.aircentralstore                            | e.org/store | e/requisition/ |            |                |             | C Q Sea | arch          | ☆ | <b>≜</b> ↓ | Â        | ◙      | <b>H</b> 🛠 | ≡ |
|------------------------------------------------------------|-------------|----------------|------------|----------------|-------------|---------|---------------|---|------------|----------|--------|------------|---|
|                                                            | €           |                | Central S  | tore - All In  | dia Radio   |         |               |   |            |          |        | ۵          |   |
|                                                            | Re          | equis          | ition      |                |             |         |               |   |            |          |        | Add        |   |
| CENTRAL STORES<br>Station - CENTRAL STORES<br>Edit Profile | De          | etails         |            |                |             |         |               |   | Filter     |          |        | 2 Reset    |   |
| Change Password                                            |             | S No.          | Date       | Requisition By | Approved By | Status  | Approved Date |   | Арр        | proved S | status |            |   |
|                                                            | 1           |                | 29-10-2017 | CENTRAL STO    | Northzone   | Yes     | 29-10-2017    |   | 0          | Yes      |        |            |   |
| ING Ledger                                                 |             |                |            |                |             |         |               |   | 0          | No       |        |            |   |
| Requisition                                                |             |                |            |                |             |         |               |   |            |          |        |            |   |

The requisition created by a station has to be approved by the Zonal Office.

#### Creating a Requisition:

| ( I https://www.aircentralstore                            | e.org/store/requisition/add/             |      |                        | C | Q Search | ☆ | ê 1 | ĥ | ◙ | 8 | ≡ |
|------------------------------------------------------------|------------------------------------------|------|------------------------|---|----------|---|-----|---|---|---|---|
|                                                            | ∉ 🖗 Centr                                | al S | tore - All India Radio |   |          |   |     |   |   |   |   |
|                                                            | Requisition                              |      |                        |   |          |   |     |   |   |   |   |
| CENTRAL STORES<br>Station - CENTRAL STORES<br>Edit Profile | Add Requisition                          |      |                        |   |          |   |     |   |   |   |   |
| Change Password<br>Logout                                  | Requisition item forms                   | et   |                        |   |          |   |     |   |   |   |   |
| 🔰 Ledger                                                   | Ledger                                   | :    | <u>·</u>               |   |          |   |     |   |   |   |   |
|                                                            | Quantity Required                        | :    | ٢                      |   |          |   |     |   |   |   |   |
|                                                            | Quantity in circuit<br>Quantity in stock | :    | •                      |   |          |   |     |   |   |   |   |
|                                                            | Quantity failed                          | :    | ٢                      |   |          |   |     |   |   |   |   |
|                                                            | Remark                                   | :    |                        |   |          |   |     |   |   |   |   |
|                                                            |                                          |      |                        |   |          |   |     |   |   |   |   |

Click on "Requisition" from the dashboard. Click on "Add" on the top right corner (as shown in the above screenshot). A form will open up (see below screenshot). Select the Ledger of the item, choose the item you wish to obtain, enter the quantity required and other details and click on "Save".

#### Adding multiple items in a Requisition:

When you create a new requisition, you will find a "Plus (+)" sign at the bottom of the form (see below screenshot).

Clicking on the "+" sign opens up another similar form. Select ledger, item and enter a quantity. <u>You can add maximum of 3 different products in a single requisition.</u> For more products, create a new requisition.

| ( 1) A https://www.aircentralstore.org/sto | re/requisition/add/ |      |            |                  |     | C | Q Search | ☆ | Ê | <b>+</b> 1 | Â | ◙ | 8 | ≡ |
|--------------------------------------------|---------------------|------|------------|------------------|-----|---|----------|---|---|------------|---|---|---|---|
|                                            | Image 1             |      |            |                  | ti. |   |          |   |   |            |   |   |   |   |
| CENTRAL STORES                             |                     |      | browse     | No file selected | 5   |   |          |   |   |            |   |   |   |   |
| Station - CENTRAL STORES                   | Image 2             | :    | Browse     | No file selected |     |   |          |   |   |            |   |   |   |   |
| Edit Profile                               | 1000                |      |            |                  |     |   |          |   |   |            |   |   |   |   |
| Change Password                            | Image 3             | :    | Browse     | No file selected |     |   |          |   |   |            |   |   |   |   |
| Logout                                     | Image 4             | :    | Browse     | No file selected | 2   |   |          |   |   |            |   |   |   |   |
| Ledger                                     | Image 5             | :    | Browse     | No file selected | 2   |   |          |   |   |            |   |   |   |   |
| នំ្ Requisition                            |                     |      | ×          |                  |     |   |          |   |   |            |   |   |   |   |
| Stock Status(CS)                           |                     |      |            |                  |     |   |          |   |   |            |   |   |   |   |
|                                            |                     |      |            |                  |     |   |          |   |   |            |   |   |   |   |
|                                            |                     |      |            |                  |     |   |          |   |   |            |   |   |   |   |
|                                            |                     |      |            |                  |     |   |          |   |   |            |   |   |   |   |
|                                            |                     |      |            |                  |     |   |          |   |   |            |   |   |   |   |
|                                            |                     |      |            |                  |     |   |          |   |   |            |   |   |   |   |
|                                            |                     | Cano | el         |                  |     |   | Save     |   |   |            |   |   |   |   |
|                                            | a.                  |      | 968940<br> |                  |     |   |          |   |   |            |   |   |   |   |
|                                            |                     |      |            |                  |     |   |          |   |   |            |   |   |   |   |

Click on "Save" after adding multiple items in the requisition.

#### Editing a Requisition:

Only SuperAdmin (Central Stores) can edit a requisition that is once created. For further communications contact Central Stores to edit your requisition.

#### Checking the Status of a Requisition:

Click on the Requisition that you have created. It will show the details of the requisitionie. *Approval by Zonal Office*, Status from central stores (whether the item has been *procured/issued or under process*), etc. All the info will be shown in the requisition detailed page (see below screenshot) under the Process Status tab.

| ( a https://www.aircentralstore          | .org/store | /requisition | n/1/detail/   |             |            |          | C Q        | Search    | ☆自           | <b>↓</b> îî | ◙       |    | 8     | Ξ |
|------------------------------------------|------------|--------------|---------------|-------------|------------|----------|------------|-----------|--------------|-------------|---------|----|-------|---|
|                                          | <b>₩</b>   |              | Central       | Store - A   | All India  | a Radio  | )          |           |              |             |         |    |       |   |
|                                          | Re         | quis         | ition         |             |            |          |            |           |              |             | Requi   |    | Print |   |
| CENTRAL STORES                           |            |              |               |             |            |          |            |           |              |             |         |    |       |   |
| Station - CENTRAL STORES<br>Edit Profile | Re         | quisitio     | n Details     |             |            |          |            |           |              |             |         |    |       |   |
| Change Password<br>Logout                |            | Requisiti    | on No. :      | 1           |            |          | Requisitio | on Date : | 29-10-2017   |             |         |    |       |   |
|                                          |            | Requisiti    | on By:        | CENTRAL STO | RES        |          | Approved   | Status    | Approved     |             |         |    |       |   |
| Ledger                                   | 3          | Approved     | By:           | Northzone   |            |          | Approved   | Date      | 29-10-2017   |             |         |    |       |   |
|                                          |            |              |               |             |            |          |            |           |              |             |         |    |       |   |
| Stock Status(CS)                         | 1          | Requisi      | tion items    |             |            |          |            |           |              |             |         |    |       |   |
| _                                        |            | # It         | em            | Quantity    |            |          |            | Remark    | Qty approved | Proces      | s State | us |       |   |
|                                          |            | 1            | 3 WAY DIVIDER | Required    | In Circuit | In Stock | Failed     |           | 2            | Pr          | ocure   | d  |       |   |
|                                          |            |              |               | 2           | -          |          | -          |           |              |             |         |    |       |   |
|                                          |            |              |               |             |            |          |            |           |              |             |         |    |       |   |
|                                          |            |              |               |             |            |          |            |           |              |             |         |    |       |   |

How to add an item which is not present in the Central store's Item master:

|   |                                        | <b>↔</b> |          | Central Sto | ore - All Indi | a Radio     |        |               |        |                | ٩          |
|---|----------------------------------------|----------|----------|-------------|----------------|-------------|--------|---------------|--------|----------------|------------|
|   | अका रावाणी                             | Rec      | quisitic | n           |                |             |        |               |        |                | Delete Add |
|   | Cental Store, New Delhi<br>(Superuser) | Deta     | ils      |             |                |             |        |               | Filter |                | C Reset    |
|   | Change Password<br>Logout              |          | S No.    | Date        | Requisition By | Approved By | Status | Approved Date | Арр    | proved Status  |            |
|   |                                        | 6        | 5        | 14-11-2019  | Amritsar       | N/A         | No     | N/A           | 0      | Yes            |            |
| • | User                                   | 6        | 9 4      | 14-11-2019  | Amritsar       | N/A         | No     | N/A           | 0      | No             |            |
|   |                                        | 6        | 3        | 14-11-2019  | Admin          | N/A         | No     | N/A           | Zon    | e              |            |
| - | Supplier                               | 6        | 2        | 14-11-2019  | Admin          | N/A         | No     | N/A           | 0      | North Zone     |            |
| L | Stations                               | 6        | 1        | 12-11-2019  | Amritsar       | N/A         | No     | N/A           |        | South Zone     |            |
|   | Zone Officer                           |          |          |             |                |             |        |               | i i    | East Zone      |            |
|   | -<br>HSN Master                        |          |          |             |                |             |        |               | 0      | West Zone      |            |
|   | Direct Supply                          |          |          |             |                |             |        |               | 0      | North East Zon | e          |
|   | Ledger                                 |          |          |             |                |             |        |               | Stat   |                |            |
| ŵ | Item Master                            |          |          |             |                |             |        |               | ۲      | Amritsar       |            |
| ĥ | Requisition                            |          |          |             |                |             |        |               |        |                |            |
| E | SIB                                    |          |          |             |                |             |        |               |        |                |            |

Click on the "Requisition" from the dashboard. Click on "Add" on the top right corner (as shown in the screenshot).

A form will open up (see below screenshot). Select the "ledger". Enter the "Item name". Enter the "Quantity" required. Add Image (minimum 1) and fill the other details. Click on "save".

|                                 | 🗧 🦉 Central Store - All India Radio |                                          |
|---------------------------------|-------------------------------------|------------------------------------------|
| अकारावाणी                       | Requisition                         |                                          |
| ADMIN<br>Contal Store New Dalbi | Add Requisition                     |                                          |
| (Superuser)                     |                                     |                                          |
| Change Password<br>Logout       | Name of Requisitioning Officer      | Designation of Requisitioning<br>Officer |
|                                 | Requisition item formset            |                                          |
| 💄 User                          |                                     |                                          |
| 👤 Supplier                      | Ledger : v                          |                                          |
| - Stations                      | Item Name * :                       |                                          |
|                                 | Quantity Required :                 |                                          |
| Zone Officer                    | Quantity in circuit :               |                                          |
| 🔰 HSN Master                    | Quantity in stock :                 |                                          |
| Direct Supply                   | Quantity failed :                   |                                          |
| 📕 Ledger                        | Remark :                            |                                          |
| 🕏 Item Master                   |                                     |                                          |
|                                 | •                                   |                                          |

| ADMIN<br>Cental Store, New Delhi<br>(Superviser) | Quantity approved<br>Image 1 | 1  | Choose file No file chosen |          |         |  |
|--------------------------------------------------|------------------------------|----|----------------------------|----------|---------|--|
| Change Password                                  | Image 2                      | 3  | Choose file No file chosen |          |         |  |
|                                                  | Image 3                      | 3  | Choose file No file chosen |          |         |  |
| Luser                                            | Image 4                      | ł  | Choose file No file chosen |          |         |  |
| 👤 Supplier                                       | Image 5                      | 3  | Choose file No file chosen |          |         |  |
| Stations                                         |                              |    | ×                          |          |         |  |
| Zone Officer                                     |                              |    |                            |          |         |  |
| HSN Master                                       |                              |    |                            | <b>1</b> |         |  |
| Direct Supply                                    |                              |    |                            | T        |         |  |
| 🚺 Ledger                                         |                              |    |                            |          |         |  |
| 🕏 Item Master                                    |                              | Ca | ncel                       |          | Approve |  |
| Requisition                                      |                              |    |                            |          |         |  |

## 5. Stock Status

#### Dashboard > Stock Status

Click on Stock Status to view the real-time information of Item stock in Central Stores. It shows a list of all the items ledger-wise (see below screenshot).

It also shows if the number of items currently in requisition by other stations and the current stock.

| ( a https://www.aircentralsto                   | ore.org/store/v | veb-report | 1           | G                                         | Search   | 公 自 4                | • ☆ ♥ 🚟 🕺 ≡                                |
|-------------------------------------------------|-----------------|------------|-------------|-------------------------------------------|----------|----------------------|--------------------------------------------|
|                                                 | ⊡<br>◆          |            | Central S   | tore - All India Radio                    |          |                      | ٩                                          |
| अकारावाणी                                       | Sto             | ock S      | itatus in ( | Central store                             |          |                      |                                            |
| ADMIN<br>Cental Store, New Delhi<br>(Superuser) | Det             | ails       |             |                                           |          |                      |                                            |
| Change Password<br>Logout                       |                 | 5 No.      | Ledger      | item Name                                 | HSN Code | Part No              | Quantity in requisition<br>/ Current Stock |
|                                                 | 1               |            | A15         | 11 MM KNOB FADER                          | N/A      | 402223000487         | 0/106                                      |
| 👤 User                                          | 2               |            | ST2         | 16 CHANNEL ANALOG LINE OUTPUT TRIM BOA    | N/A      | 5023745              | 0/0                                        |
| -<br>1                                          | 3               |            | ST2         | 16 CHANNEL MIC/LINE INPUT BOARD           | N/A      | 5032172              | 0/0                                        |
|                                                 | 4               |            | E03         | 1ST MIX AS/4686 RADYNE                    | N/A      | 1307130262           | 0/1                                        |
| z 🗥 Zone Officer                                | 5               |            | E03         | 1ST MIX AS/4686(RADYNE)                   | N/A      | 1307130264           | 0/1                                        |
| IN HSN Master                                   | 6               |            | A09 III     | 2 PACK IGBT MODULE L- SERIES (BIPOLAR ,PN | N/A      | N/A                  | 0/20                                       |
|                                                 | 7               |            | A13         | 20 A DOUBLE POLE MCB, LORD STAR MAKE      | N/A      | N/A                  | 0/0                                        |
| Ledger                                          | 8               |            | NAUTEL      | 24V Relay, Latching. 2PDT. 1 amp.         | N/A      | KAP06(DF2E-12 DC24V) | 0/18                                       |
| 🐻 Item Master                                   | 9               |            | CES         | 28VDC POWER SUPPLY                        | N/A      | 01019623-01          | 0/0                                        |
|                                                 | 10              |            | A15         | 2K7 VCA LAW                               | N/A      | 402226270260         | 0/60                                       |
| SE Requisición                                  | 11              |            | ST2         | 2X35 W Active Studio Monitor Make: JBL    | N/A      | N/A                  | 0/0                                        |
| E SIB                                           | 12              |            | A07         | 3 PHASE 400AC 90A/100A SWITCH FUSE UNIT   | N/A      | N/A                  | 0/0                                        |